AVR ISP AVR911 (다운로드 파일 avr911.hex)

- 1. USB AVR ISP 사용
- ISP 사용 안 할때 Attiny2313 보드의 모든 핀을 테스트 할 수 있게 외부로 연결됨.
- 전원은 USB 커넥터 통해 500mA까지 사용할 수 있다. 또는 ISP 다운로드 전원을 이용.
- 통신을 USB 를 통해서 한다.(MAX232 대신 PL2303 칩을 사용하여 USB 통신).
- TX, RX 를 일반 IO 포트로 사용할 수 있게끔 선택단자 0 옴으로 변경 (일반보드 시).
- 선택 단자에 따라 ISP 다운로드 장비가 되고, 일반 테스트 보드가 된다(제공되는 보드는 ISP 장비).
- 2. 보드

Attiny2313 보드 실물 사진(68 x 35mm)

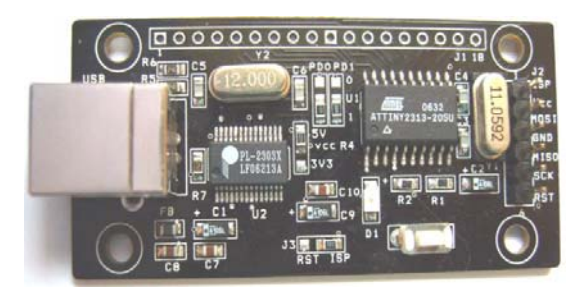

3. 선택단자

| PDOPD1 |     | 0      | 1      |           |    |       |         |
|--------|-----|--------|--------|-----------|----|-------|---------|
|        | PDO | IO PD0 | USB TX | J3 7 1000 | J3 | RST   | ISP     |
| 1      | PD1 | IO PD1 | USB RX | RST ISP   | 기능 | 일반 보드 | 다운로드 장비 |

USB ISP 로 사용 할 경우 AVRprog.zip 압축파일을 풀어 다운로드 하면 AVR 칩을 다운로드 할 수 있다(소스 참고). 현재 보드는 USB TX, RX 로 되어 있으면, ISP 다운로드 기능을 할 수 있게 ISP 로 되어 있으면, 다운로드 프로그램이 내장되어 있다.

오른쪽 그림은 일반 보드로 사용 할 때 RST 보드에 위치하고 사용하고, ISP 다운로드 장비로 개발해서 사용하고

싶으면 ISP 에 위치하면 된다. 제공하는 보드는 위의 ISP 다운로드 그림처럼 되어 있다.

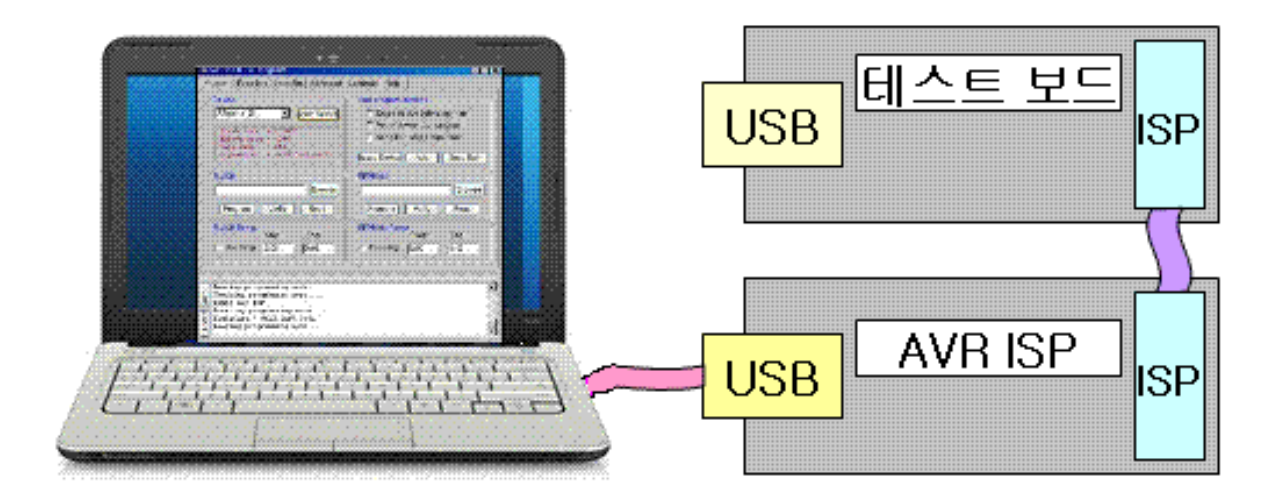

위 그림처럼 USB 전원으로 사용하여, 테스트 보드에 전원을 연결 할 필요가 없다.

4.USB 프로그램 설치

Attiny2313 보드에 통신프로그램을 PC 와 통신을 위해 프로그램을 설치한다.

http://www.prolific.com.tw/US/ShowProduct.aspx?p\_id=225&pcid=41 가면 프로그램을 다운로드 할 수 있다.

PL2303\_Prolific\_DriverInstaller.zip 을 다운 받아 압축을 푼 후 설치 한다.

실행하면 아래 그림이 나온다. Next 를 클릭한다.

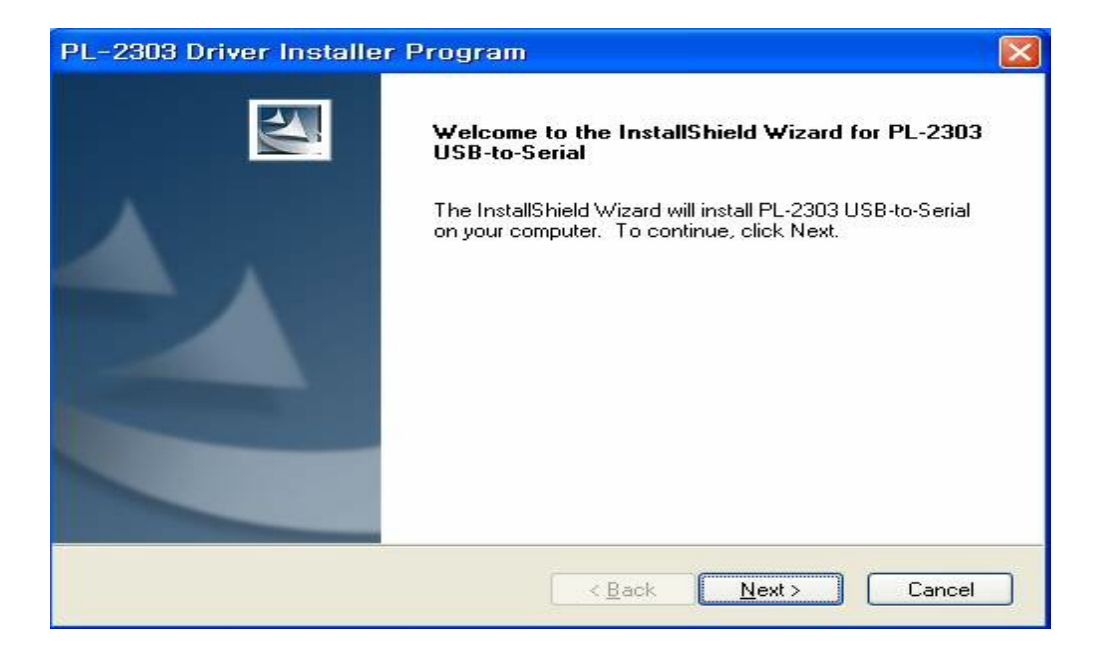

실행하면 아래 그림이 나온다. Finish 를 클릭하여 설치가 끝난다.

| PL-2303 Driver Installer Program |                                                                                                    |  |
|----------------------------------|----------------------------------------------------------------------------------------------------|--|
|                                  | InstallShield Wizard Complete<br>The InstallShield Wizard has successfully installed PL-2303<br>USB-to-Serial. Click Finish to exit the wizard. |  |
|                                  | K Back Finish Cancel                                                                                                    |  |

보드에 USB 커넥터를 연결하고 PC 윈도우 화면의 시작-> 설정->제어판->시스템 ->하드웨어 - >장치관리자 ->포트 (COM 및 LPT) -> Prolific USB-to- Serial Comm Port (COM3)을 확인한다.

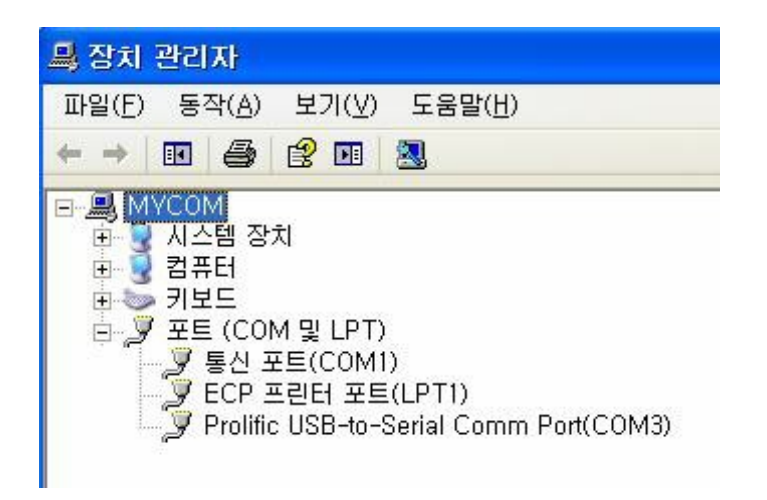

5. 회로도 및 부품리스트

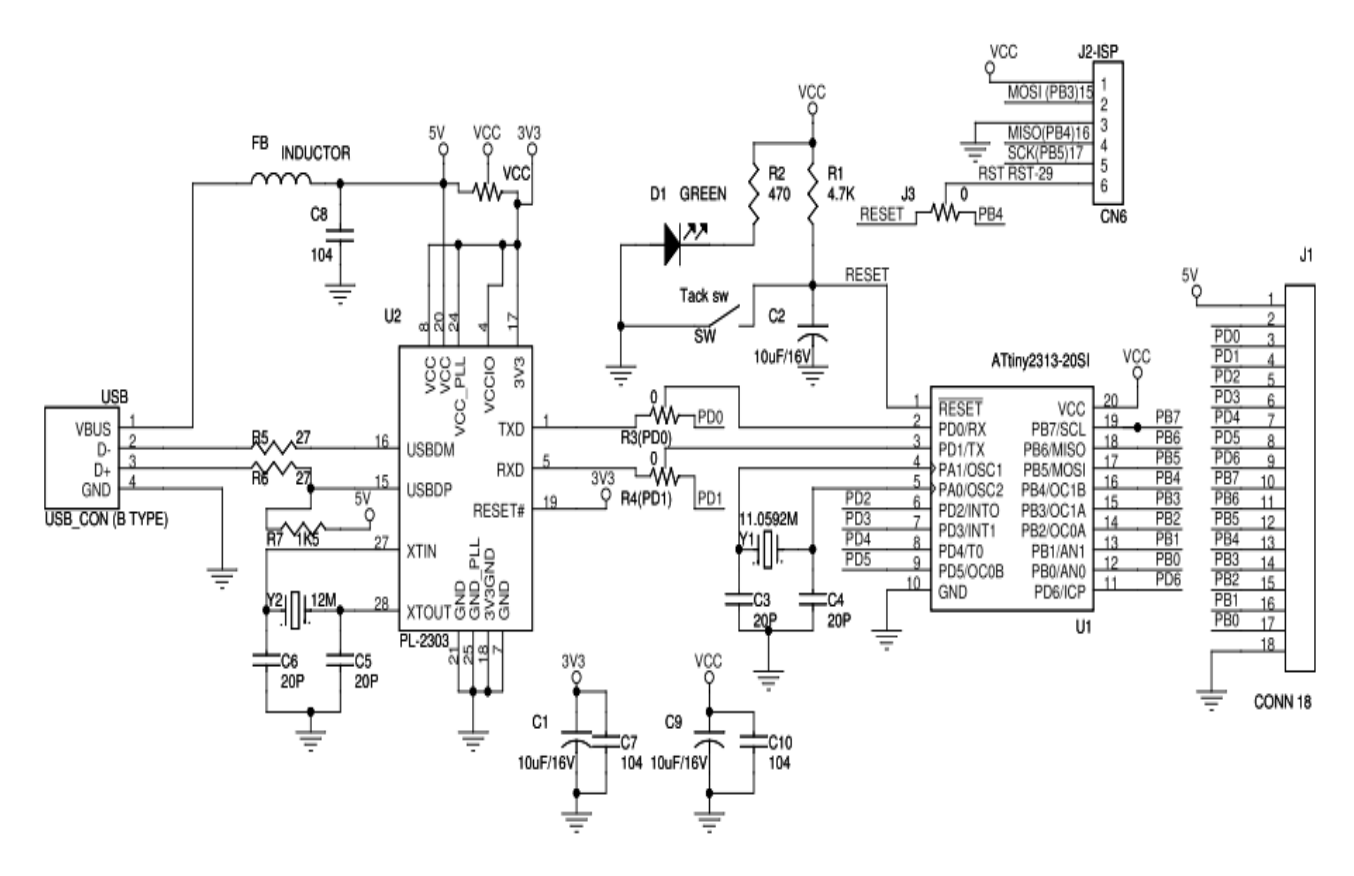

at2313sch.pdf 회로도

## 2. AvrOspll\_547 사용법

1. <>> AvrOspll\_547.zip 에서 압축프로그램을 다운 받아 푼다. 아래 그림에 나오는 것이 필요한 파일이다.

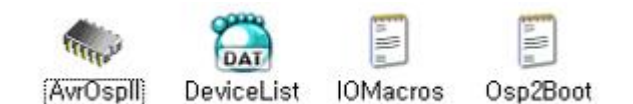

2. AvrOspII 더블 클릭하여 프로그램을 실행하면 그림 왼쪽 그림이 실행된다. 만약 USB 장치를 설치후 처음이면 Configure 를 클릭한 다음 USB 포트를 **Com port 를 셋팅**하고 Baund 를 **115,200** 으로 한다. Portolcol 은 **AVR911** 을 선택하면된다. com port 를 모를 경우 제어판 -> 성능 및 유지관리 ->시스템 ->하드웨어-> 장치관리자-> 포트에 가서 클릭하면 com port 에 연결상태를 알 수 있다. 모를 경우 usb 포트를 뺏다 다시 연결하면 그 포트가 없어졌다가 다시 생성되면 그 포트가 해당포트이다.

| 😋 An-Osp II                                            | X                                                                                                    | Avr-Osp II                                              |                                                                                                    |
|--------------------------------------------------------|----------------------------------------------------------------------------------------------------|---------------------------------------------------------|----------------------------------------------------------------------------------------------------|
| Program   Fuse Bits   Lock Bits   Advanced             | Configure Help                                                                                                    | Program   Fuse Bits   Lock Bits   Advanced              | Configure   Help                                                                                                    |
| Communication Setup<br>Port Baud<br>COM 4 T (115.200 T | General Settings<br>F Restore current settings on startup<br>F Prompt before programming fuses<br>T Number of calibration bytes to send '                                                                                                    | Device                                                  | Auto program settings<br>F Erase device before program<br>Verily device after program<br>Send Exit after programmin |
| Protocol                                               | and the second second se | 1                                                       | Erase Device Auto Send Exit                                                                                         |
| 6 AVR911                                               |                                                                                                    | FLASH                                                   | EEPROM                                                                                                    |
| C OSP II                                               |                                                                                                    | Browse                                                  | Browse                                                                                                    |
|                                                        |                                                                                                    | Program Verily Read                                     | Program Verity Read                                                                                                 |
|                                                        |                                                                                                    | FLASH Range<br>Start: End:<br>IT: Use range [0-00 [0x00 | EEPROM Range<br>Start: End:<br>Use range (0x00 (0x00                                                                |
| C.                                                     |                                                                                                    | CLa                                                     |                                                                                                    |
| UPY                                                    |                                                                                                    | L L L L L L L L L L L L L L L L L L L                   |                                                                                                    |

3. 왼쪽그림처럼 Advanced 에서는 Read Device Signature 에서 Read 를 클릭하면 해당 디바이스가 제품 ID 가 헥사코드로 나오면, 다운로드가 가능하다. 그러나 오른쪽 그림처럼 나오면 처음부터 확인을 다시 해 본다.

| 🐢 Avr-Osp II 📰 🕅 🔀                                                                                                    | 🐟 Aw-Osp II 📃 🖾                                                                                      |
|----------------------------------------------------------------------------------------------------|----------------------------------------------------------------------------------------------------|
| Program   Fuse Bits   Lock Bits Advanced   Configure   Help                                                                                                    | Program   Fuse Bits   Lock Bits Advanced   Configure   Help                                          |
| Read Device Signature  [Digp OxFF Read]                                                                                                    | Read Device Signature [Dit[E Dis7 Frend                                                              |
| Oscillator Calibration Frequency Value Read                                                                                                    | Oscillator Calibration<br>Frequency Value<br>Read                                                    |
| C EEPRON Write                                                                                                    | C FLASH Address                                                                                      |
| C Leaving programming mode * Found XVB IFF Found XVB IFF Found XVB IFF Found XVB IFF Found XVB IFF Found XVB IFF Found IFF Found IFF | Checking programmer type<br>Pound AVX ISP<br>Retering programming mode<br>Repairing programming mode |

4. 왼쪽 그림에서 Program 메뉴로 Auto Detect 을 하면 다운로드 할 디바이스가 자동으로 선택된다. 그리고 오른쪽 그림처럼 Fuse Bits 메뉴바에서 에서 해당 디바이스에 맞게 선택한다. ATmega128 를 예를 들면 중간에 **0xFF 0xD9 0xFF 또는 0xFF 0xDA 0xFF** 가 되도록 한다. 1) 위 박스에서 체크하는 방법, 2) 체크로만 오른쪽 헥사값이 되도록하는 방법, 3) 헥사코드를 직접 쓰는 방법 3 가지가 있다. 여기서 잘못 선택하면 디바이스를 인식하지 않는 상태가 되므로 주의하여 선택하고 Program 을 한다. 잘못하여 디바이스를 인식하지 않을 때는 다운로드 할 보드에 오실레이터로 다시 살릴 수 있다. 그 이유는 오른쪽 그림처럼 Fuse Bit 설정에서 다운로드를 AVR 를 내부클럭을 설정했을 경우가 많다. 이것 때문에 ATMEGA AVR을 처음 접할 때 안 되는 이유가 99%이다. 그렇지 않으면 USB 전원 및 프로그램 종료하고, 처음 부터 다시 한다.

|                                                                                                    | 🐟 Avr-Osp II – ATmega128                                                                                                    |                                                                                                    |
|----------------------------------------------------------------------------------------------------|----------------------------------------------------------------------------------------------------|----------------------------------------------------------------------------------------------------|
| 🐟 Avr-Osp II – ATmega128                                                                                                    | Program   Fuse Bits   Lock Bits   Advanced                                                                                                    | Configure   Help                                                                                                    |
| Program Fuse Bits Lock Bits Advanced Configure Help  ATmega103 Compatibility Mode [M103C=0] Watchdog Timer always on; [MOTON=0] On-Chip Debug Enabled; (OCDEN=0] TAG. Interface Enabled; (ITAGEN=0] Bits and program downloading (SP) enabled; [SPIEN=0] Preserve EDPROM memory through the Chip Erase cycle; [EESAVE=0] Bits section size=312 words Boot start address=#FE00; [BOOTSZ=11] Bits of Flash section size=3124 words Boot start address=#FE00; [BOOTSZ=10] Boot Flash section size=406 words Boot start address=#FE00; [BOOTSZ=0]] Boot Flash section size=406 words Boot start address=#FE00; [BOOTSZ=0]] Boot Flash section size=4076 words Boot start address=#FE00; [BOOTSZ=0]] Boot Flash section size=4076 words Boot start address=#FE00; [BOOTSZ=0]] COCPT fize (porston dependent of CKSEL fizes); [CKOPT=0] With the start start start start start start start start start start start start start start start start start start start start start start start start start start | Device<br>ATmega128 Auto Detect<br>Firsh size = 131072<br>EFFrom size = 4096<br>Page size = 256<br>Signature = 0s18 0s97 0s02<br>FLASH<br>Program Verby Read<br>FLASH flange<br>Start: End:<br>T Use range [5x00] [5x00] | Auto program settings  Erase device before program Verity device after program Send Exit after programmik Erase Device Auto Send Exit EEPROM  Program Verity Read  EEPROM Range Start: End:  Use range [0x00] [0x00] |
| Checking programmer type<br>Found ATR 15P<br>Extering programming mode<br>Checking programming mode                                                                                                    | C Leaving programming mode<br>Checking programming mode<br>Found AVR ISP<br>Thtering programming mode<br>Signature = 0.11 0.927 0.002<br>Leaving programming mode                                                        | ے<br>ب                                                                                                    |

5)Auto program setting 에서 Erase device before program 을 체크로 해야한다. FLASH 의 Browse 에서 다운로드 할 헥사파일을 선택해 Program 을 클릭하면 다운로드가 끝난다.

| 🐟 Avr-Osp II – ATmega128                                                                                                    |                                                             |  |  |
|----------------------------------------------------------------------------------------------------|-------------------------------------------------------------|--|--|
| Program   Fuse Bits   Lock Bits   Advanced                                                                                                    | Configure   Help                                            |  |  |
| Auto Detect                                                                                                    | Auto program settings                                       |  |  |
| Flash size = 131072<br>EEProm size = 4096<br>Page size = 256<br>Signature = 0x1E 0x97 0x02                                                                                                    | Send Exit after programmir      Erase Device Auto Send Exit |  |  |
| FLASH<br>[C:WtestWtest128WdefaultWt Browse]<br>[Program] Verify Read                                                                                                    | EEPROM<br>Browse<br>Program Verify Read                     |  |  |
| FLASH Range<br>Start: End:<br>Use rang: 0x00 0x00                                                                                                    | EEPROM Range<br>Start: End:<br>Use rang: 0x00 0x00          |  |  |
| CL<br>Found AVR ISP<br>Entering programmer type<br>Found AVR ISP<br>Entering programming mode<br>Brasing chip contents<br>Deading HEX input file for flash op<br>Programming Flash contents 0x000 | perations<br>DO TO 0x01A3                                   |  |  |